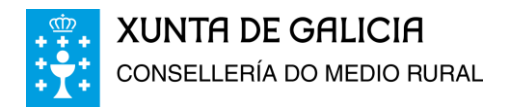

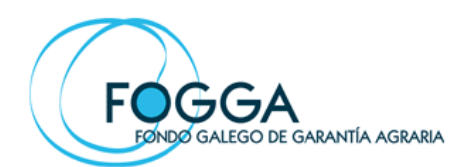

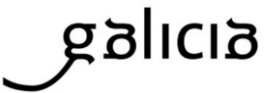

Para presentar as solicitudes deben empregar o procedemento PRO04A da Sede Electrónica da Xunta de Galicia accedendo a esta páxina web:

https://sede.xunta.gal/detalle-procedemento?codtram=PR004A

No formulario da solicitude hai que cubrir os datos de identificación e representación e completar os seguintes recadros que están en **negriña** co texto que está en cor verde:

No **ASUNTO RELACIONADO**: elixa o que corresponda de entre estos tres

- Solicitude de autorización para participar na axuda de destilación de crise
- Solicitude de axuda á destilación de crise
- Solicitude de pagamento da axuda á destilación de crise

En EXPON: Que esta entidade está interesada neste procedemento

En **SOLICITA**: Se admita esta solicitude

En **DESTINATARIO** no primeiro cadro elexir á CONSELLERÍA DO MEDIO RURAL e no segundo cadro elexir o FONDO GALEGO DE GARANTÍA AGRARIA (FOGGA).

A continuación preman no botón "Gardar"

Na seguinte pantalla no apartado "**Outra documentación**" adxunten o anexo de solicitude correspondente (o de autorización, de axuda ou o de pagamento) debidamente cuberto, asinado e escaneado en formato pdf e a documentación complementaria necesaria tamén en formato pdf. O aval teñen que presentalo físicamente na Caixa Xeral de Depósitos da Xunta de Galicia. O xustificante orixinal de telo presentado teñen que entregalo físicamente no Servizo Territorial do Fogga.

Por último preman no botón "**Continuar"** para acceder á última pantalla do procedemento de presentación.

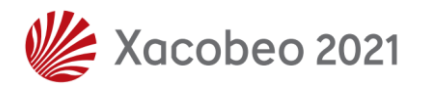

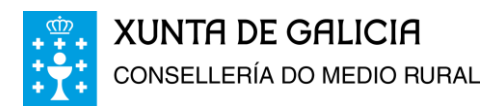

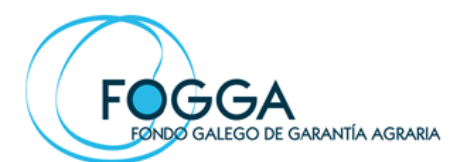

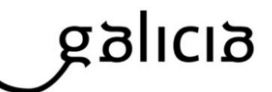

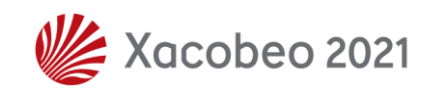